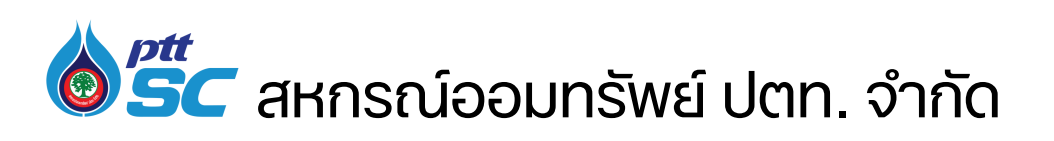

ข้อมูล ณ เดือนพฤศจิกายน 2567

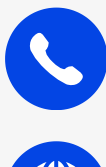

02-140-4490, 02-140-4491

www.pttsc.com

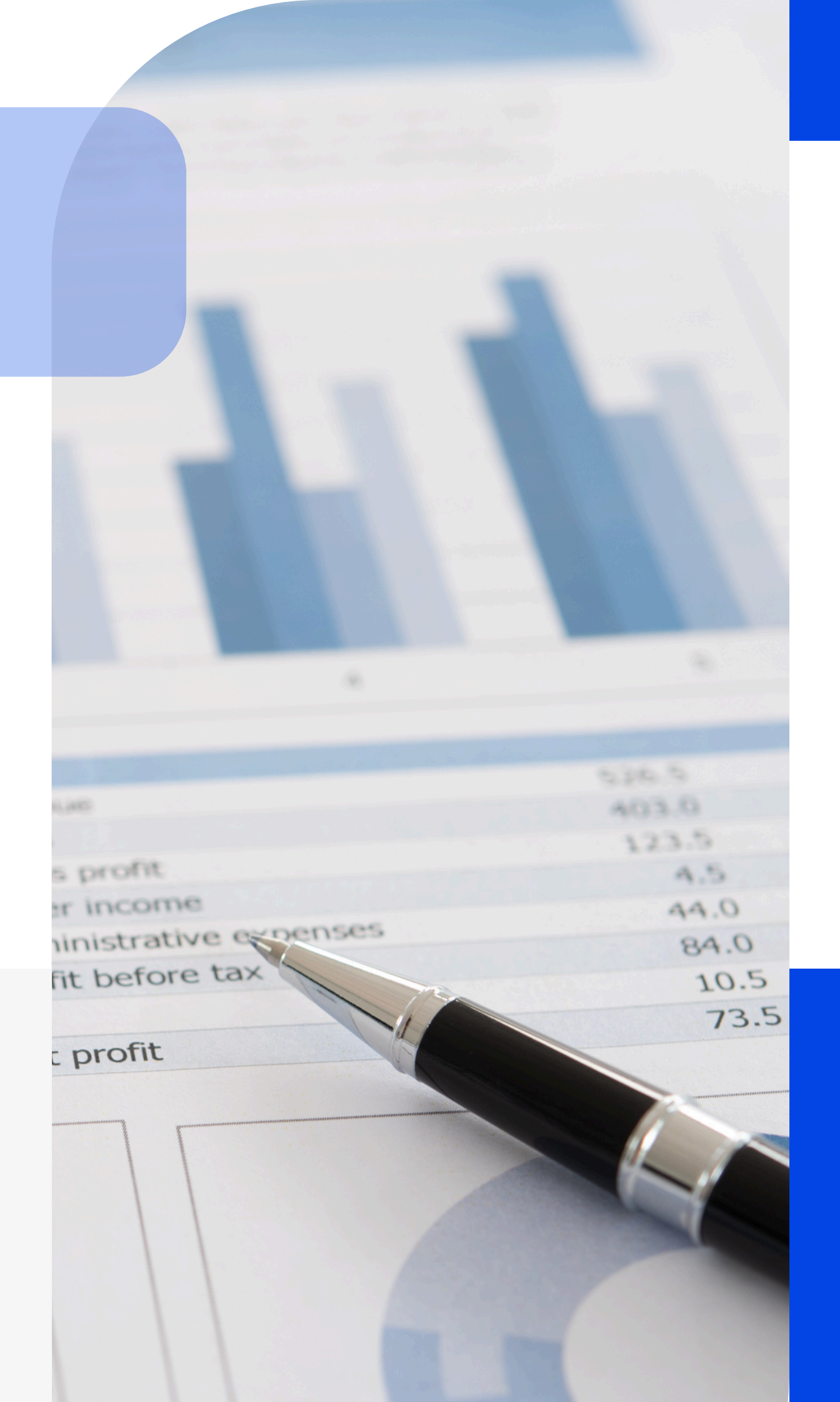

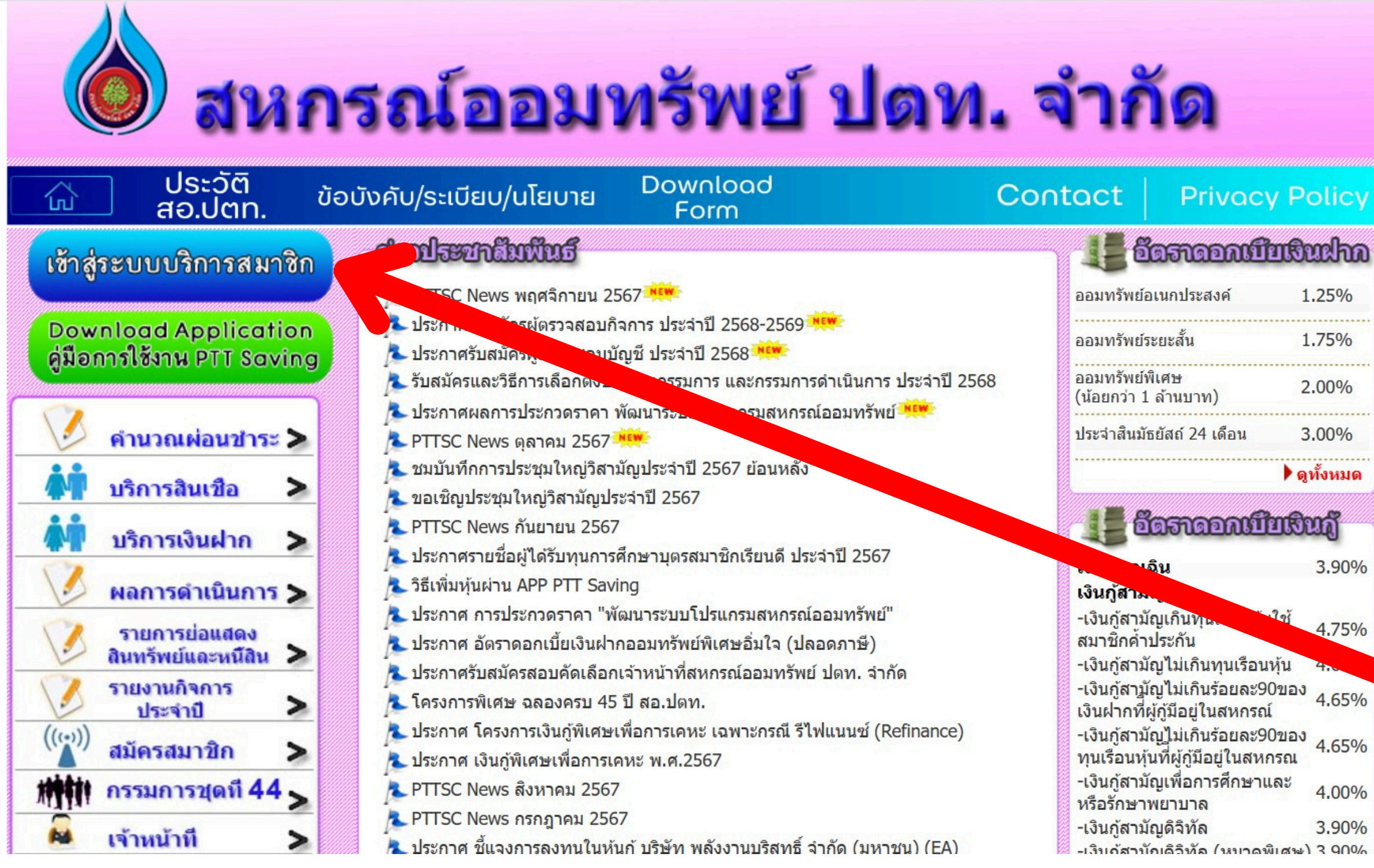

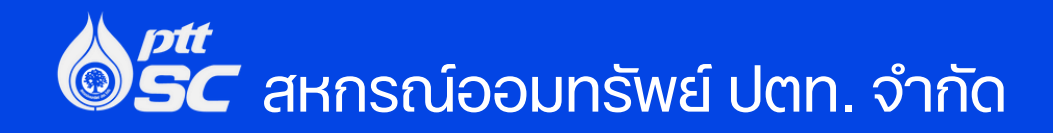

3.90%

4.75%

4.00%

3.90%

#### <u>Step 1</u> เข้าเว็บไซต์ของ สอ.ปตท. Q www.pttsc.com

#### <u>Step 2</u> เลือกเข้าสู่ระบบบริการสมาชิก

| สหกรณ์ออมทรัพย์ ปตท. จำกัด                                                                                                    |                                                                                                   |
|----------------------------------------------------------------------------------------------------|---------------------------------------------------------------------------------------------------|
|                                                                                                    | ระบบบริการสมาชิก                                                                                  |
|                                                                                                    | พะเบียนสมาชิก : พะเบียนสมาชิก                                                                     |
| สหกรณ์ออมหรัพย์ ปตท<br>555 วิภาวดี-รังสิต แขวง จตุจักร เขต จตุจักร<br>Web site:http://www.pttsc.com/ Tel: 02-53<br>Fax: 02-5372112 | I. จำกัด<br>5 กรุงเทพมหานคร 10900<br>371494-9 02-5372114-5<br>:<br>ian By Isocare System Co. Ltd™ |

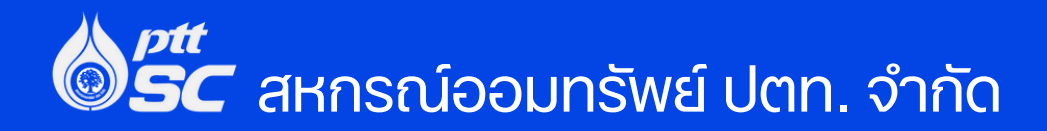

#### **Step 3** กรอกเลขทะเบียนสมาชิก และรหัสเม่าน เพื่อเข้าสู่ระบบ

\*หากลืมเลขทะเบียนสมาชิก หรือรหัสผ่านสามารถสอบถามได้ที่ Email : pttsc@pttplc.com, LINE OA : @pttsc

# <u>Step 4</u> เลือก : แจ้งสถานภาพ

| <b>สีย</b><br>ระบา       | <b>งกรณ์ออม</b> ห<br>มบริการสมาชิก | ารัพย์ ปตา       | /เ. จำกัด    |                |                           |            |                                    |
|--------------------------|------------------------------------|------------------|--------------|----------------|---------------------------|------------|------------------------------------|
| ้อมูลสมาชิกและข้อมูลหุ้น |                                    |                  |              |                |                           |            | ข้อมูลสมาชิก<br>Member Information |
| อมูลเงินฝาก              | างหมู่มีคน                         | สมาสิก           | <u>.</u>     |                | ประเภทสามาติด             |            |                                    |
| อมูลเงินภู้              | ท่อเบยน                            | ณมเบก.<br>)-สกล: |              |                | บระเภทสมาบก.<br>วันเกิด : |            |                                    |
| ้อมูลค้ำประกัน           | เลขที่บัตรปร                       | ระชาชน:          |              |                | มือถือ :                  |            |                                    |
| ายการหักประจำเดือน       | วันที่เป็น                         | สมาชิก :         |              |                | สังกัด :                  |            |                                    |
| จ้งสถานภาพ               |                                    | Email :          |              |                |                           |            |                                    |
| ้อมูลผู้รับผลประโยชน์    | ที่อยู่                            | ปัจจุบัน :       |              |                |                           |            |                                    |
| นผล-เฉลี่ยคืน            | ข้อมูลหุ้น                         |                  |              |                |                           |            |                                    |
| <b>ไล้ยนรหัส</b> ผ่าน    | Share                              |                  |              |                |                           |            |                                    |
| อกจากระบบ                | หุ้นส                              | สะสมรวม          | บาท          | ສ່งหุ้นงวดละ 🌘 | ערע 👘                     | งวด        | ນັຈຈຸນັນ 🌉                         |
|                          | รายการเดินข<br>Share Statment      | บัญชีหุ้นปีบัญ   | เชี 2567     |                |                           |            | กรุณาเลือกปีบัญชี 🗸                |
|                          | วันที่ใบเสร็จ                      | วันที่ทำรายการ   | รหัสทำรายการ |                | ฝาก                       | ยอดคงเหลือ | หมายเหตุ                           |

| วันที่ใบเสร็จ | วันที่ทำรายการ | รหัสทำรายการ | ฝาก             | ยอดคงเหลือ | หมายเหตุ          |
|---------------|----------------|--------------|-----------------|------------|-------------------|
| 01/01/67      | 01/01/67       | B/F          | Constant of the | (Sec. 10)  | ยอดยกมาต้นปี      |
| 31/01/67      | 31/01/67       | SPM          |                 | ( Galles ) | ส่งหุ้นประจำเดือน |
| 29/02/67      | 29/02/67       | SPM          |                 |            | ส่งหุ้นประจำเดือน |
| 31/03/67      | 31/03/67       | SPM          |                 |            | ส่งหุ้นประจำเดือน |
| 30/04/67      | 30/04/67       | SPM          | (100)           |            | ส่งหุ้นประจำเดือน |
| 31/05/67      | 31/05/67       | SPM          |                 |            | ส่งหุ้นประจำเดือน |
| 30/06/67      | 30/06/67       | SPM          |                 |            | ส่งหุ้นประจำเดือน |
| 31/07/67      | 31/07/67       | SPM          |                 | 1.000      | ส่งหุ้นประจำเดือน |
| 31/08/67      | 31/08/67       | SPM          |                 |            | ส่งหุ้นประจำเดือน |

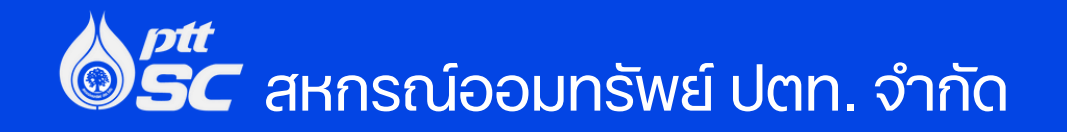

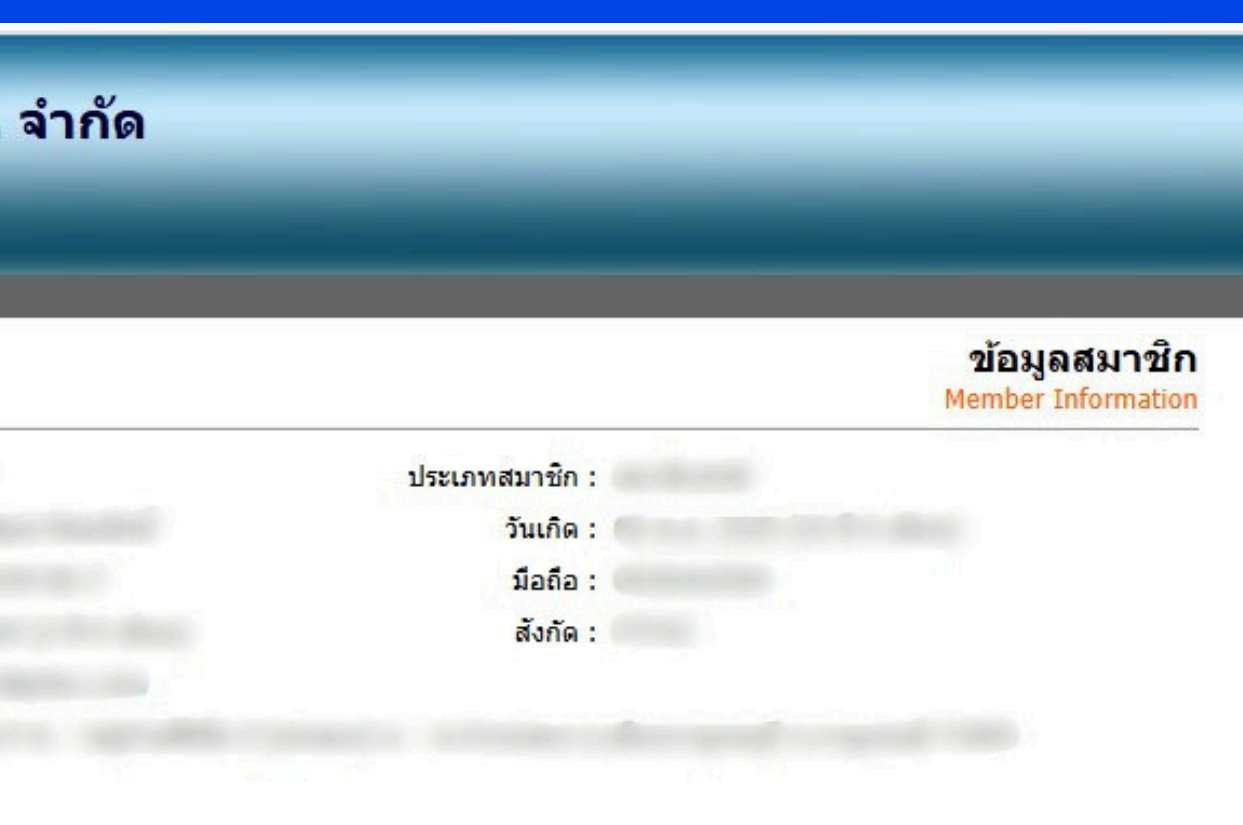

|                                      | <b>งกรณ์ออมทรัพย์ ปต</b><br><sup>มบริการสมาชิก</sup> | ท. จำกัด                                                                                                    |                |
|--------------------------------------|------------------------------------------------------|----------------------------------------------------------------------------------------------------|----------------|
|                                      |                                                      |                                                                                                    |                |
| ข้อมูลสมาชิกและข้อมูลหุ้น            |                                                      | ข้อม                                                                                                    | มูลสมาชิก      |
| ข้อมูลเงินฝาก                        |                                                      | Membe                                                                                                    | er Information |
| ข้อมูลเงินกู้                        | ทะเบียนสมาชิก :                                      | ประเภทสมาชิก :                                                                                                    |                |
| ข้อมูลค้ำประกัน                      | ชื่อ - สกุล :                                        | วันเกิด :                                                                                                    |                |
| รายการนักประสาเดือบ                  | เลขที่บัตรประชาชน :                                  | มือถือ :                                                                                                    |                |
|                                      | วนทเบนสมาชก :<br>Empil :                             | สงกด :                                                                                                    |                |
| นจงสถานภาพ<br>ข้อมูลผู้รับผลประโยชน์ | ที่อยู่ปัจจุบัน :                                    |                                                                                                    |                |
| ปันผล-เฉลี่ยคืน                      | แจ้งสถานภาพ<br>Status Report                         |                                                                                                    |                |
| เปลี่ยนรหัสผ่าน                      |                                                      |                                                                                                    | <u>90</u>      |
| ออกจากระบบ                           |                                                      | กรุณาเลือกข้อมูลที่ต้องการตรวจสอบ แจ้งสถานภาพ                                                                                                    |                |
|                                      |                                                      | พฤศจิกายน 🗸 2567 🗸                                                                                                    |                |
|                                      |                                                      | Submit                                                                                                    |                |
|                                      | 555 วิภาวดี-รัง<br>Web site:http://                  | สหกรณ์ออมทรัพย์ ปตท. จำกัด<br>งสิด แขวง จตุจักร เขต จดุจักร กรุงเทพมหานคร 10900<br>/www.pttsc.com/ Tel: 02-5371494-9 02-5372114-5<br>Fax: 02-5372112 |                |

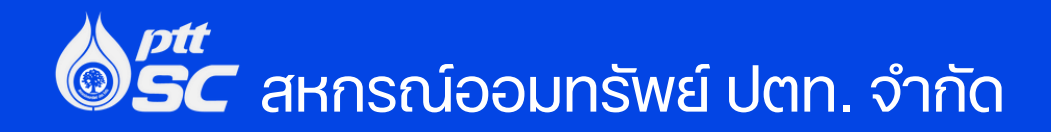

# <u>Step 5</u> เลือกข้อมูล เดือน : พฤศจิกายน ปี : 2567

#### กด Submit

#### ใบแจ้งสถานสภาพสมาชิก <u>Step 6</u> สหกรณ์ออมทรัพย์ ปตท จำกัด ชื่อ - สกล : ทะเบียนสมาชิก ชื่อหน่วยงาน : รหัสสังกัด ระบบจะแสดงข้อมูลของท่าน อายการเป็นสมาชิก : สถานภาพสมาชิก : ส่งค่าหุ้นงวดละ(บาท) : จำนวนหุ้นสะสม(หุ้น) : กด Print ข้อมูลสมาชิก เงินก้ เลขที่สัญญา ประเภท ว.ด.ป ขอก้ เงินฝาก

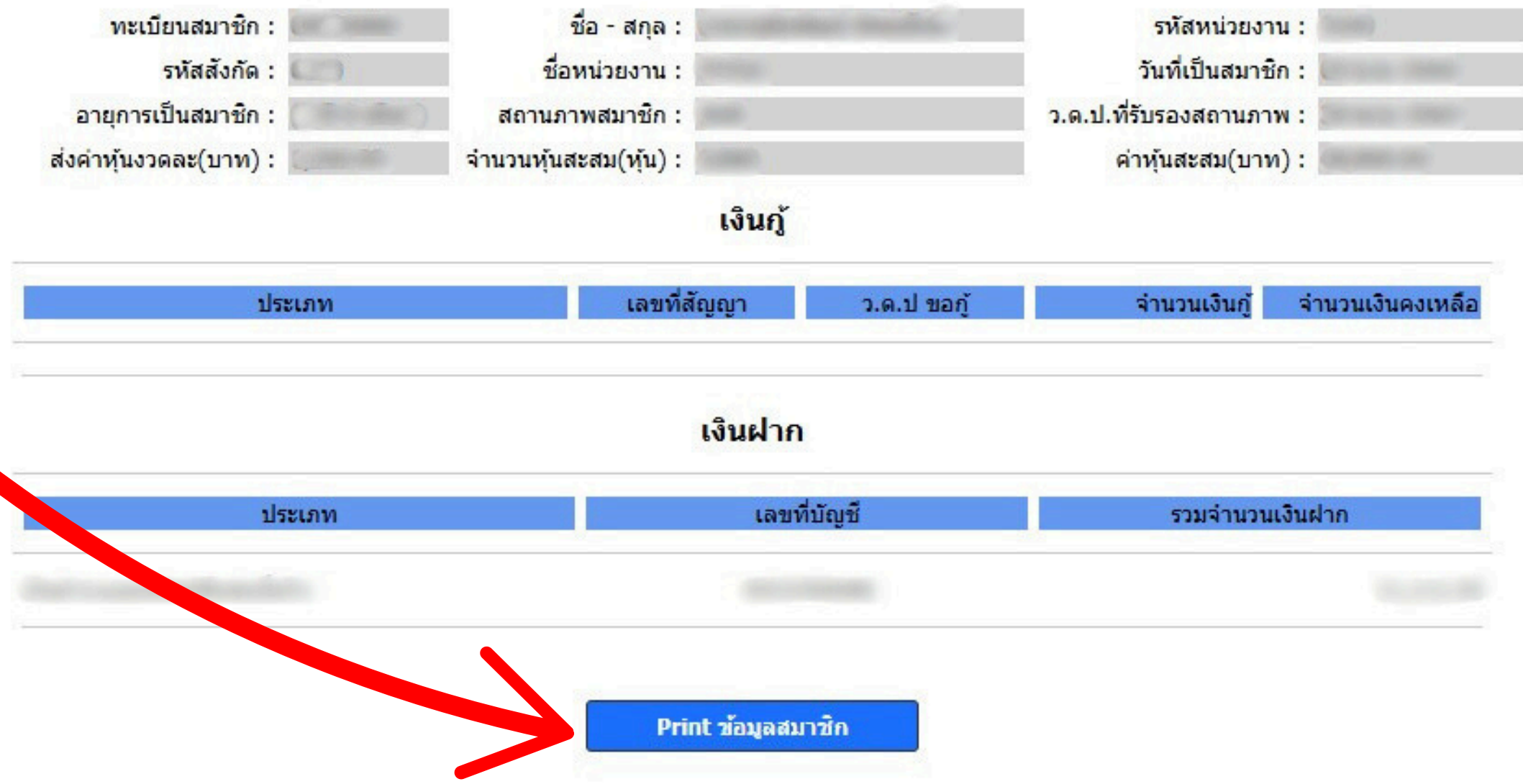

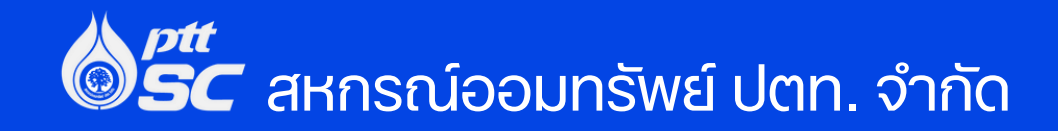

#### **Step 7** ระบบจะแสดงไฟล์ .PDF สามารถดาวน์โหลด หรือสั่งพิมพ์ได้

#### ตรวจสอบความถูกต้องของข้อมูลของท่าน

(\*หากข้อมูลไม่ถูกต้อง ทำเครื่องหมายในช่องไม่ถูกต้อง พร้อมระบุ)

#### ลงลายมือชื่อของท่าน

แล้วส่งใบแจ้งสถานภาพตามช่องทางดังนี้

1.ส่งไฟล์ .PDF ได้ที่ Email : montreeauditud.ud@gmail.com

2.ส่งที่ สอ.ปตท. โดยนำใส่กล่องที่ สอ.ปตท. จัดไว้ ณ ที่ทำการสหกรณ์

3.สำหรับสมาชิกหมวดพิเศษที่ได้รับเอกสารทางไปรษณีย์ สามารถใส่ซองที่สหกรณ์เตรียมให้ และส่งไปยังผู้สอบบัญชี โดยส่งภายใน<u>วันที่ 30 ธันวาคม 2567</u> (\*ท่อยู่ผู้สอบบัญชี สอ.ปตท. เตรียมให้ในจดหมาย)

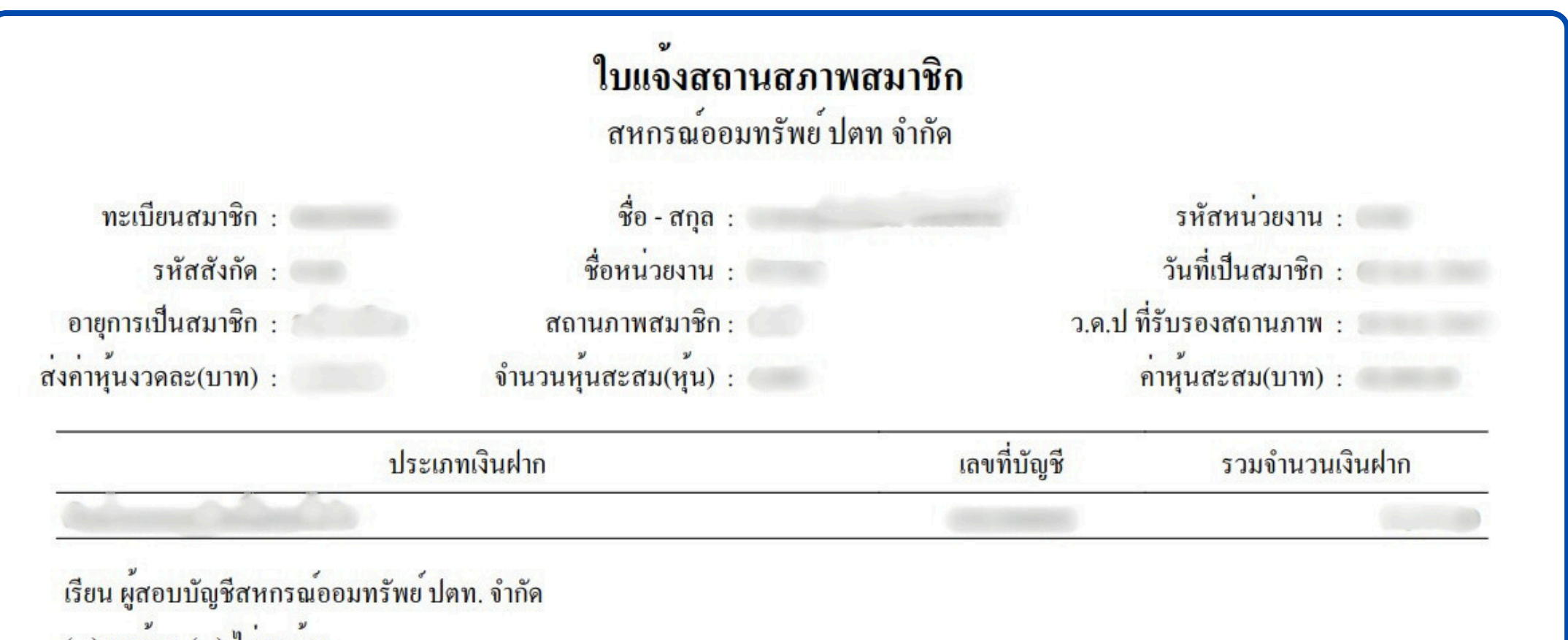

| ( ) ถูกต้อง ( ) ไม่ถูกต้อง                 |
|--------------------------------------------|
| *** วะบุ                                   |
| ลงชื่อสมาชิก                               |
| กรณาตรวจสอบและส่งกลับมายังตรับใบแจ้งสถานภา |

สอบถามเพิ่มเติม ฝ่ายบัญชี : 02 140 4490, 02 140 4491

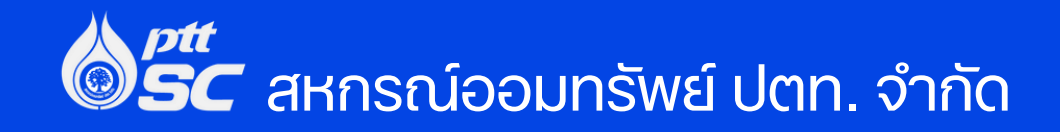

เพสมาชิก ณ ที่ทำการสหกรณ*์*